# 859 Titrotherm

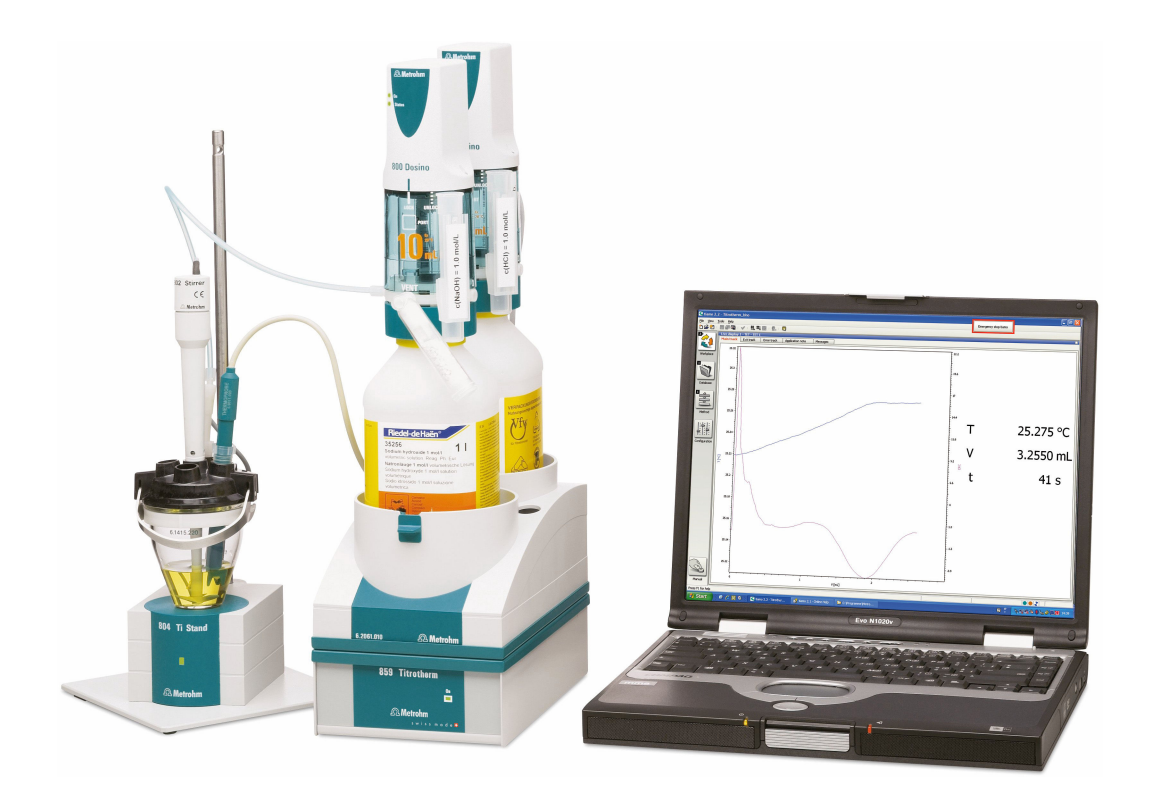

Manual 8.859.8001EN / 2019-12-02

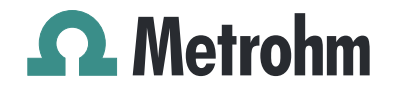

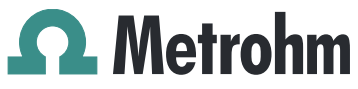

Metrohm AG CH-9100 Herisau Switzerland Phone +41 71 353 85 85 Fax +41 71 353 89 01 info@metrohm.com www.metrohm.com

# **859 Titrotherm**

Manual

8.859.8001EN / 2019-12-02

Technical Communication Metrohm AG CH-9100 Herisau techcom@metrohm.com

This documentation is protected by copyright. All rights reserved.

This documentation has been prepared with great care. However, errors can never be entirely ruled out. Please send comments regarding possible errors to the address above.

# **Table of contents**

| 1 | Introductio                                    | n                                                                                                    | 1                           |
|---|------------------------------------------------|----------------------------------------------------------------------------------------------------|-----------------------------|
|   | 1.1                                            | The 859 Titrotherm in the Titrando system                                                                                                    | 1                           |
|   | <b>1.2</b><br>1.2.1<br>1.2.2                   | Instrument description<br>Titration modes, dosing commands and other commands<br>Intended use                                                                             | <b>3</b><br>3<br>3          |
|   | <b>1.3</b><br>1.3.1                            | About the documentation                                                                                                    | <b>4</b><br>4               |
|   | <b>1.4</b><br>1.4.1<br>1.4.2<br>1.4.3<br>1.4.4 | Safety instructions<br>General notes on safety<br>Electrical safety<br>Working with liquids<br>Recycling and disposal                                                     | <b>5</b><br>5<br>6<br>6     |
| 2 | Overview o                                     | of the instrument                                                                                                    | 7                           |
| 3 | Installation                                   | 1                                                                                                    | 9                           |
|   | <b>3.1</b><br>3.1.1<br>3.1.2<br>3.1.3          | Setting up the instrument<br>Packaging<br>Checks<br>Location                                                                                                    | <b>9</b><br>9<br>9          |
|   | 3.2                                            | Connecting the instrument to the power grid                                                                                                    | 9                           |
|   | 3.3                                            | Connecting a computer 1                                                                                                    | 10                          |
|   | <b>3.4</b><br>3.4.1<br>3.4.2<br>3.4.3          | Connecting MSB devices       1         Connecting a dosing device       1         Connecting a stirrer or titration stand       1         Connecting a Remote Box       1 | <b>12</b><br>14<br>14<br>15 |
|   | 3.5                                            | Connecting USB devices 1                                                                                                    | 16                          |
|   | 3.6                                            | Connecting a sensor 1                                                                                                    | 17                          |
|   | 3.7                                            | Setting up the titration cell 1                                                                                                    | 18                          |
| 4 | Handling a                                     | nd maintenance 2                                                                                                    | 20                          |
|   | 4.1                                            | Care 2                                                                                                    | 20                          |
|   | 4.2                                            | Maintenance by Metrohm Service 2                                                                                                    | 20                          |
| 5 | Troublesho                                     | oting 2                                                                                                    | 21                          |
|   | 5.1                                            | Problems                                                                                                    | 21                          |

| 6 | Appendix                     |                                                                    | 22              |
|---|------------------------------|--------------------------------------------------------------------|-----------------|
|   | <b>6.1</b><br>6.1.1<br>6.1.2 | <b>Thermoprobes</b><br>Various models<br>Cleaning and storage      |                 |
|   | 6.2                          | Maximum dosing and filling rate                                    | 23              |
|   | <b>6.3</b><br>6.3.1          | <b>Remote interface</b><br>Pin assignment of the remote interfaces | <b>24</b><br>24 |
| 7 | Technical s                  | specifications                                                     | 26              |
|   | 7.1                          | Measuring interface NTC 10 kOhm                                    | 26              |
|   | 7.2                          | Interfaces and connectors                                          | 26              |
|   | 7.3                          | Mains connection                                                   | 26              |
|   | 7.4                          | Ambient temperature                                                | 27              |
|   | 7.5                          | Reference conditions                                               | 27              |
|   | 7.6                          | Dimensions                                                         | 27              |
| 8 | Accessorie                   | S                                                                  | 28              |
|   | Index                        |                                                                    | 29              |

# Table of figures

| Figure 1  | The 859 Titrotherm in the Titrando system       | . 2 |
|-----------|-------------------------------------------------|-----|
| Figure 2  | Front 859 Titrotherm                            | . 7 |
| Figure 3  | Rear 859 Titrotherm                             | . 7 |
| Figure 4  | 859 Titrotherm with titration accessories       | . 8 |
| Figure 5  | Connecting the computer                         | 11  |
| Figure 6  | MSB connections                                 | 13  |
| Figure 7  | Connecting a dosing device                      | 14  |
| Figure 8  | Connecting an MSB stirrer                       | 15  |
| Figure 9  | Propeller stirrer and titration stand           | 15  |
| Figure 10 | Connecting a Remote Box                         | 16  |
| Figure 11 | Connecting USB devices to the 859 Titrotherm    | 17  |
| Figure 12 | Positioning the Thermoprobe                     | 19  |
| Figure 13 | Thermoprobes – two models                       | 22  |
| Figure 14 | Connectors of the Remote Box                    | 24  |
| Figure 15 | Pin assignment of remote socket and remote plug | 24  |

# **1** Introduction

The 859 Titrotherm is a Metrohm titrator for thermometric titration. Thermometric titration can be utilized where potentiometric indication is either not possible or possible only to a limited extent.

For the theory and application possibilities of thermometric titration, we recommend the monograph: Thomas Smith, *Practical thermometric titrimetry*, Metrohm AG, **2006** (Order No. 8.036.5003).

### **1.1** The 859 Titrotherm in the Titrando system

The 859 Titrotherm is a component of the modular Titrando system. Operation is carried out with a computer containing the software *tiamo*<sup>TM</sup> (starting with Version 2.2).

A Titrando system can contain numerous, various kinds of instruments. The following figure provides an overview of the peripheral devices you can connect to the 859 Titrotherm.

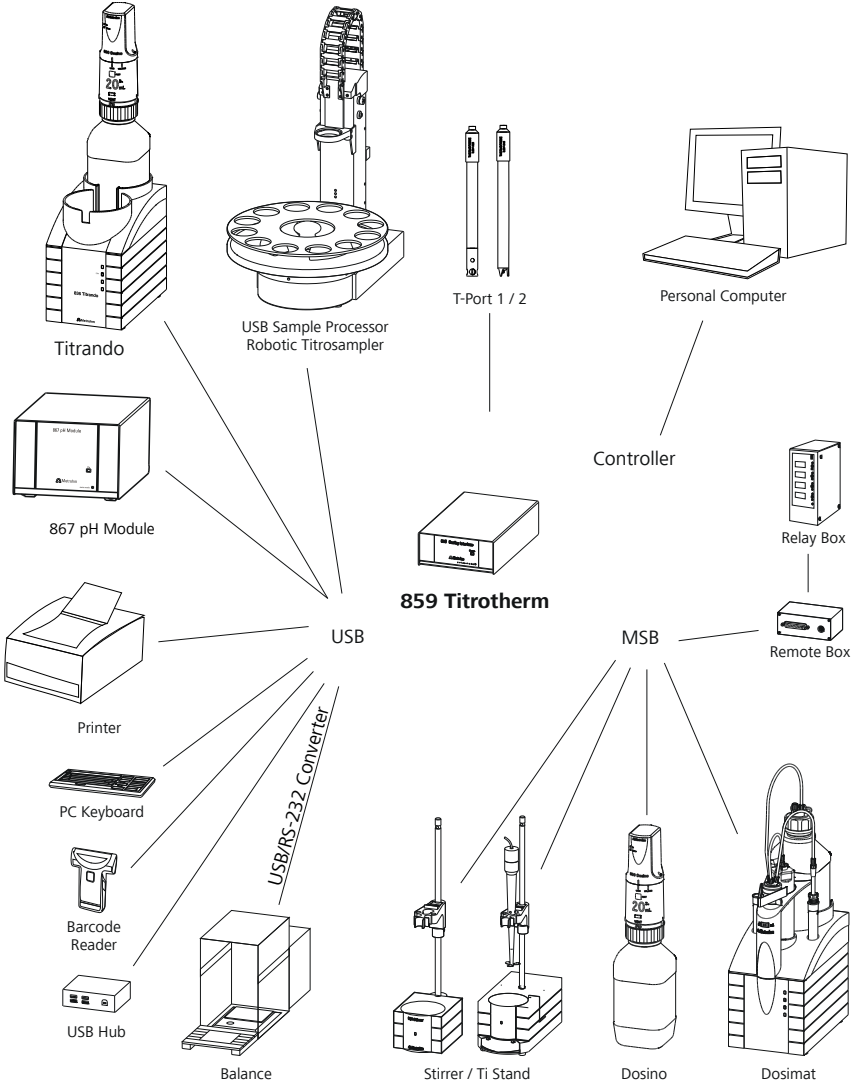

*Figure 1* The 859 Titrotherm in the Titrando system

You can request information on special applications in the "Application Bulletins" and "Application Notes"; available free of charge via the Metrohm representative responsible.

Updating the device software is described in the tiamo help.

### **1.2** Instrument description

The 859 Titrotherm has the following characteristics:

Operation

Operation is carried out using the high-performance PC software *tiamo*<sup>™</sup>, Version 2.2 or higher.

MSB connectors

Four MSB connectors (Metrohm Serial Bus) to control dosing devices (Dosimat with exchange unit or Dosino with dosing unit), stirrer or titration stand and Remote Boxes.

USB connectors

Two USB connectors, through which devices such as printers, PC keyboards, barcode readers or additional control devices (USB Sample Processor, Titrando, Dosing Interface, etc.) can be connected.

 Measuring interface Measuring interface with two connectors for two temperature sensors (Thermoprobes).

#### 1.2.1 Titration modes, dosing commands and other commands

#### TET

Thermometric endpoint titration. The reagent addition takes place continuously at a constant dosing rate.

#### Dosing commands

The following commands for dosing can be selected:

- **ADD** (adding a predefined volume)
- PREP (rinsing the cylinder and tubings of an exchange or dosing unit)
- **EMPTY** (for emptying cylinder and tubings)
- LQH (for executing complex dosing tasks)

#### Other commands

- **STIR** (stirrer control)
- **SCAN** (scanning remote signals)
- **CTRL** (setting remote signals)

#### 1.2.2 Intended use

The 859 Titrotherm is designed for usage as a titrator in analytical laboratories. Its main area of application is the determination of ions in aqueous and nonaqueous media. The 859 Titrotherm uses the method of thermometric titration.

This instrument is suitable for processing chemicals and flammable samples. The usage of the 859 Titrotherm therefore requires that the user has basic knowledge and experience in the handling of toxic and caustic substances. Knowledge with respect to the application of the fire prevention measures prescribed for laboratories is also mandatory.

### **1.3** About the documentation

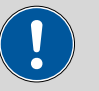

#### CAUTION

Please read through this documentation carefully before putting the instrument into operation. The documentation contains information and warnings which the user must follow in order to ensure safe operation of the instrument.

#### 1.3.1 Symbols and conventions

The following symbols and formatting may appear in this documentation:

| (5- <b>12</b> ) | Cross-reference to figure legend                                                                    |  |
|-----------------|----------------------------------------------------------------------------------------------------|--|
|                 | The first number refers to the figure number, the sec-<br>ond to the instrument part in the figure. |  |
| 1               | Instruction step                                                                                    |  |
|                 | Carry out these steps in the sequence shown.                                                        |  |
| Method          | Dialog text, parameter in the software                                                              |  |
| File ► New      | Menu or menu item                                                                                   |  |
| [Next]          | Button or key                                                                                       |  |
| $\wedge$        | WARNING                                                                                             |  |
|                 | This symbol draws attention to a possible life-threat-<br>ening hazard or risk of injury.           |  |
|                 | WARNING                                                                                             |  |
|                 | This symbol draws attention to a possible hazard due to electrical current.                         |  |
|                 | WARNING                                                                                             |  |
|                 | This symbol draws attention to a possible hazard due to heat or hot instrument parts.               |  |
|                 | WARNING                                                                                             |  |
|                 | This symbol draws attention to a possible biological hazard.                                        |  |

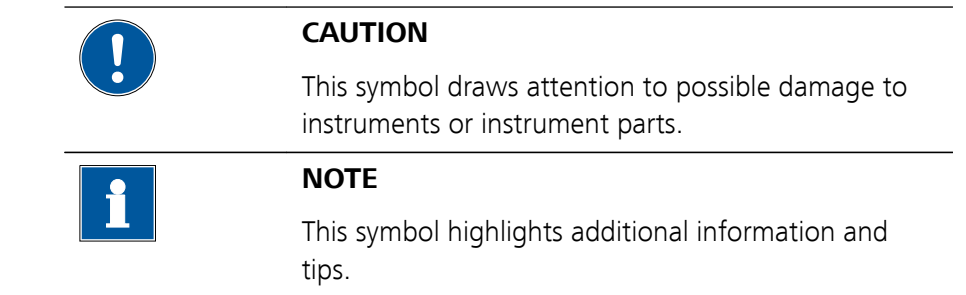

### 1.4 Safety instructions

#### 1.4.1 General notes on safety

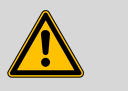

#### WARNING

Operate this instrument only according to the information contained in this documentation.

This instrument left the factory in a flawless state in terms of technical safety. To maintain this state and ensure non-hazardous operation of the instrument, the following instructions must be observed carefully.

#### 1.4.2 Electrical safety

The electrical safety when working with the instrument is ensured as part of the international standard IEC 61010.

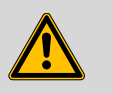

#### WARNING

Only personnel qualified by Metrohm are authorized to carry out service work on electronic components.

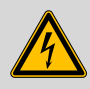

#### WARNING

Never open the housing of the instrument. The instrument could be damaged by this. There is also a risk of serious injury if live components are touched.

There are no parts inside the housing which can be serviced or replaced by the user.

#### Supply voltage

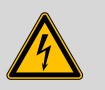

WARNING

An incorrect supply voltage can damage the instrument.

Only operate this instrument with a supply voltage specified for it (see rear panel of the instrument).

#### Protection against electrostatic charges

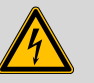

#### WARNING

Electronic components are sensitive to electrostatic charges and can be destroyed by discharges.

Do not fail to pull the power cord out of the power socket before you set up or disconnect electrical plug connections at the rear of the instrument.

#### 1.4.3 Working with liquids

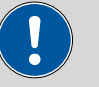

#### CAUTION

Periodically check all system connections for leaks. Observe the relevant regulations in respect to working with flammable and/or toxic fluids and their disposal.

#### 1.4.4 Recycling and disposal

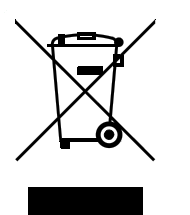

This product is covered by European Directive 2012/19/EU, WEEE – Waste Electrical and Electronic Equipment.

The correct disposal of your old instrument will help to prevent negative effects on the environment and public health.

More details about the disposal of your old instrument can be obtained from your local authorities, from waste disposal companies or from your local dealer.

# **2** Overview of the instrument

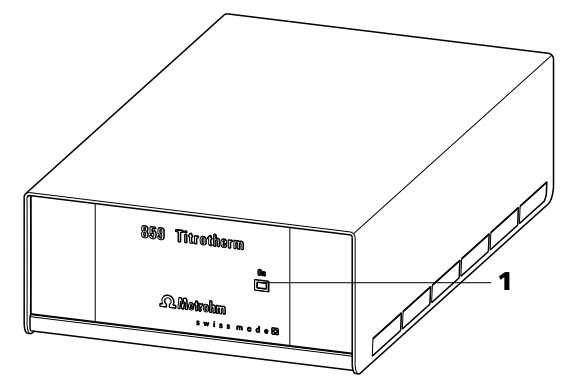

Figure 2 Front 859 Titrotherm

#### 1 LED "On"

Lights up when the device and a computer are connected to the mains and switched on.

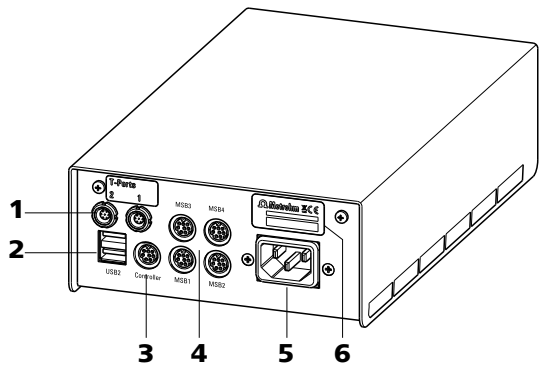

Figure 3 Rear 859 Titrotherm

1 Measuring interface: T-Port 1 and 2 2 USB connector (USB 1 and USB 2) For connecting two Thermoprobes. USB ports (type A) for connecting printer, keyboard, barcode reader, additional Titrandos, USB Sample Processor, etc. **Controller connector (Controller)** 4 3 MSB connector (MSB 1 to MSB 4) Connector for a PC with installed PC soft-Metrohm Serial Bus. For connecting external ware. Mini DIN, 9-pin. dosing devices, stirrers or Remote Boxes. Mini DIN, 9-pin. 5 Mains connection socket 6 Type plate Contains specifications concerning mains voltage, instrument type and serial number.

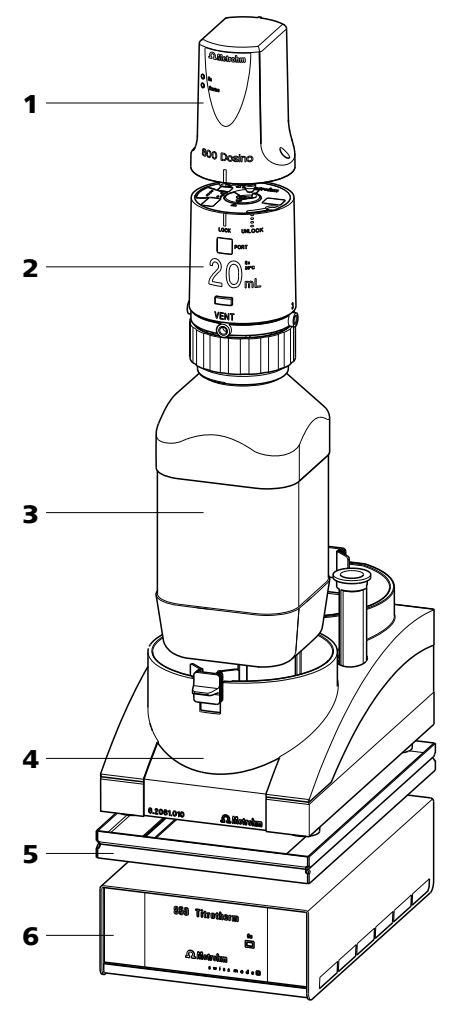

*Figure 4* 859 *Titrotherm with titration accessories* 

- 1 800 Dosino Dosing drive for the titrant.
- **3** Bottle (6.1608.XXX)
- **5** Stacking frame (6.2065.000)
- 2 Dosing unit (6.3032.XXX) With cylinder sizes 2, 5, 10, 20, 50 mL.
- 4 Bottle holder for Dosinos (6.2061.010)
- 6 859 Titrotherm

# **3** Installation

### **3.1 Setting up the instrument**

#### 3.1.1 Packaging

The instrument is supplied in protective packaging together with the separately packed accessories. Keep this packaging, as only this ensures safe transportation of the instrument.

#### 3.1.2 Checks

Immediately after receipt, check whether the shipment has arrived complete and without damage by comparing it with the delivery note.

#### 3.1.3 Location

The instrument has been developed for operation indoors and may not be used in explosive environments.

Place the instrument in a location of the laboratory which is suitable for operation and free of vibrations and which provides protection against corrosive atmosphere and contamination by chemicals.

The instrument should be protected against excessive temperature fluctuations and direct sunlight.

### **3.2 Connecting the instrument to the power grid**

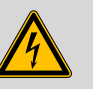

#### WARNING

#### **Electric shock from electrical potential**

Risk of injury by touching live components or through moisture on live parts.

- Never open the housing of the instrument while the power cord is still connected.
- Protect live parts (e.g. power supply unit, power cord, connection sockets) against moisture.
- Unplug the power plug immediately if you suspect that moisture has gotten inside the instrument.
- Only personnel who have been issued Metrohm qualifications may perform service and repair work on electrical and electronic parts.

#### **Connecting the power cord**

Accessories

- Power cord with the following specifications:
- Length: max. 2 m
- Number of cores: 3, with protective conductor
- Instrument plug: IEC 60320 type C13
- Conductor cross-section 3x min. 0.75 mm<sup>2</sup> / 18 AWG
- Power plug:
  - according to customer requirement (6.2122.XX0)
    - min. 10 A

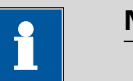

# NOTICE

Do not use a not permitted power cord!

#### **1** Plugging in the power cord

- Plug the power cord into the instrument's power socket.
- Connect the power cord to the power grid.

### 3.3 Connecting a computer

The 859 Titrotherm requires a USB connection to a computer in order to be able to be controlled by a computer software. Using a 6.2151.000 controller cable, the instrument can be connected directly, either to a USB socket on a computer, to a connected USB hub or to a different Metrohm control instrument.

You need administrator rights for the installation of driver software and control software on your computer.

#### **Cable connection and driver installation**

A driver installation is required in order to ensure that the 859 Titrotherm is recognized by the computer software. To accomplish this, you must comply with the procedures specified. The following steps are necessary:

#### **1** Installing the software

- Insert the computer software installation CD and carry out the installation program directions.
- Exit the program if you have started it after the installation.

#### 2 Establishing the cable connections

• Connect the instrument to the power supply if you have not already done this.

The "On" LED on the 859 Titrotherm is not yet illuminated!

Connect the instrument to a USB connector (type A) of your computer (see manual of your computer). The 6.2151.000 cable is used for this purpose.

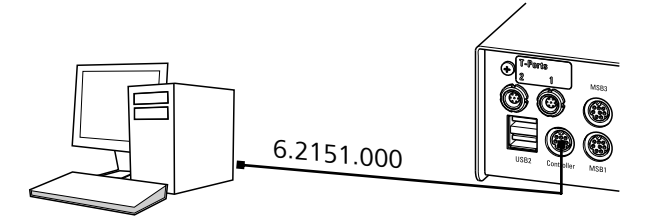

*Figure 5 Connecting the computer* 

The instrument is recognized. Depending on the version of the Windows operating system used, the driver installation proceeds differently afterwards. Either the necessary driver software is installed automatically or an installation wizard is started.

**3** Follow the instructions of the installation wizard.

The "On" LED on the 859 Titrotherm lights up when the driver installation has been completed and the instrument is ready for operation.

If problems should occur during installation, contact your company's IT support team.

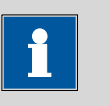

#### NOTICE

The plug on the instrument end of the 6.2151.000 controller cable is protected against accidental disconnection by means of a pull-out protection feature. If you wish to pull out the plug, you first need to pull back the outer plug sleeve marked with arrows.

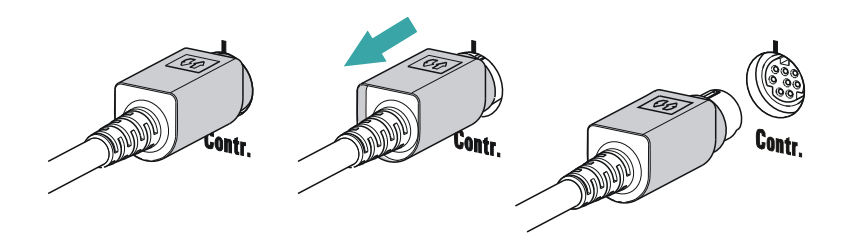

# Registering and configuring the instrument in the computer software

The instrument must be registered in the configuration of your computer software. Once that has been done, you can then configure it according to your requirements. Proceed as follows:

#### **1** Setting up the instrument

- Start the computer software. The instrument is automatically recognized. The configuration dialog for the instrument is displayed.
- Make configuration settings for the instrument and its connectors.

More detailed information concerning the configuration of the instrument can be found in the documentation for the respective computer software.

### **3.4 Connecting MSB devices**

In order to connect MSB devices, e.g. stirrers or dosing devices, Metrohm instruments are equipped with up to four connectors on what is referred to as the *Metrohm Serial Bus* (MSB). Various kinds of peripheral devices can be connected in sequence (in series, as a «daisy chain») at a single MSB connector (8-pin Mini DIN socket) and controlled simultaneously by the respective control device. In addition to the connection cable, stirrers and the Remote Box are each equipped with their own MSB socket for this purpose.

The following figure provides an overview of the devices that can be connected to an MSB socket, along with a number of different cabling variations.

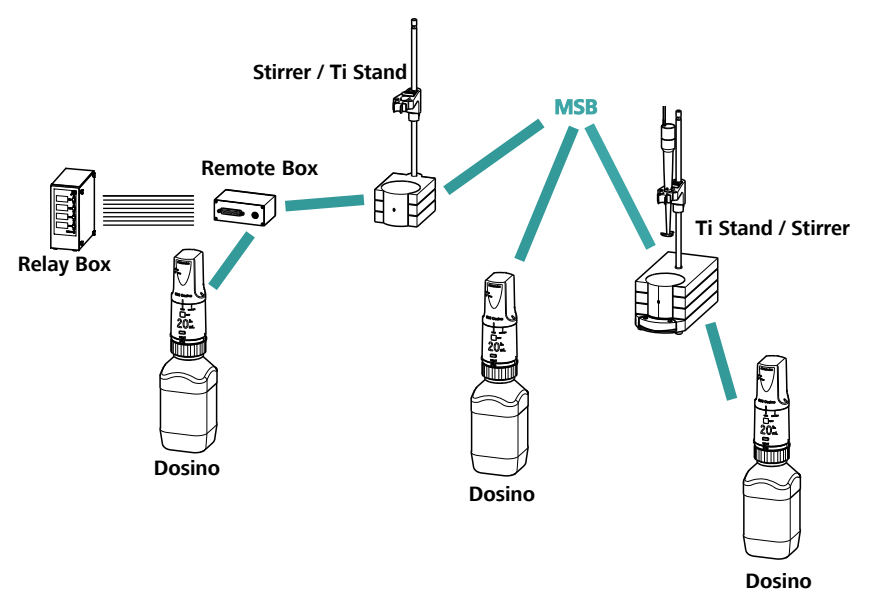

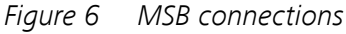

The question of which peripheral devices are supported depends on the control device.

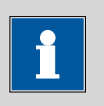

#### NOTICE

When connecting MSB devices together, the following must be observed:

- Only one device of the same type can be used at a single MSB connector at one time.
- Type 700 Dosino dosing devices cannot be connected together with other MSB instruments on a shared connector. These dosing devices must be connected separately.

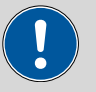

#### CAUTION

Exit the control software before you plug MSB instruments in. When the control device is switched on, it automatically recognizes which instrument is connected at which MSB connector. The control software enters the connected MSB devices into the system configuration (device manager).

MSB connections can be extended with the 6.2151.010 cable. The maximum connection length permitted is 15 m.

#### 3.4.1 Connecting a dosing device

Four dosing devices can be connected to the instrument (**MSB 1 to MSB 4**).

The types of dosing devices that are supported are:

- 700 Dosino
- 800 Dosino
- 805 Dosimat

Proceed as follows:

#### **1** Connect the dosing device

- Exit the control software.
- Connect the connection cable to one of the sockets marked with **MSB** on the rear of the 859 Titrotherm.
- Start the control software.

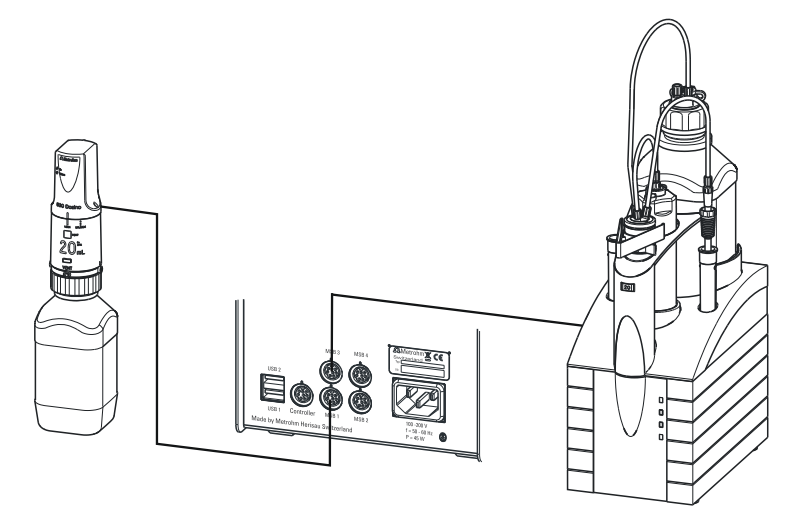

Figure 7 Connecting a dosing device

### 3.4.2 Connecting a stirrer or titration stand

You can use the magnetic stirrers 801 Stirrer or 803 Ti Stand (stirring "from below") or the 804 Ti Stand with a propeller stirrer 802 Stirrer (stirring "from above").

Connect a stirrer or a titration stand as follows:

### **1** Connect the stirrer or titration stand

- Exit the control software.
- Connect the connection cable of the magnetic stirrer or of the titration stand to one of the sockets marked with **MSB** on the rear of the 859 Titrotherm.

- If desired, connect the propeller stirrer to the stirrer socket (with stirrer symbol) of the titration stand.
- Start the control software.

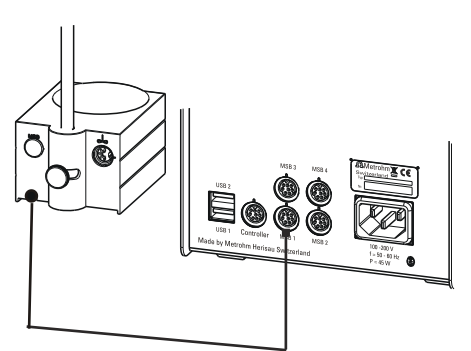

*Figure 8 Connecting an MSB stirrer* 

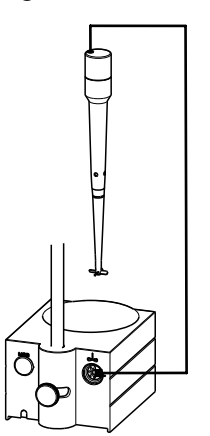

Figure 9 Propeller stirrer and titration stand

#### 3.4.3 Connecting a Remote Box

Instruments that are controlled via remote lines and/or which send control signals via remote lines can be connected using the 6.2148.010 Remote Box. In addition to Metrohm, other instrument manufacturers also use similar connectors that make it possible to connect different instruments together. These interfaces are also frequently given the designations "TTL Logic", "I/O Control" or "Relay Control" and generally have a signal level of 5 volts.

Control signals are understood to be electrical line statuses or electrical pulses (> 200 ms) which display the operating status of an instrument or which trigger or report an event. Sequences on a variety of instruments can thus be coordinated in a single complex automation system. No exchange of data is possible, however.

Proceed as follows:

#### **1** Connect the Remote Box

- Exit the control software.
- Connect the Remote Box connection cable to one of the sockets marked with **MSB** on the rear of the control device.
- Start the control software.

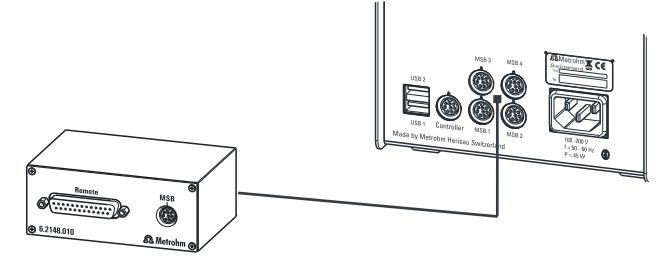

Figure 10 Connecting a Remote Box

You can, for example, connect an 849 Level Control (fill level monitoring in a canister) or a 731 Relay Box (switch box for 230/110 volt alternating current sockets and low-voltage direct current outlets). The Remote Box also has an MSB socket at which a further MSB device, e.g. a dosing device or a stirrer, can be connected.

You will find precise information concerning the pin assignment of the interface on the Remote Box in the Appendix (see chapter 6.3, page 24).

### 3.5 Connecting USB devices

Additional Metrohm devices, such as USB Sample Processors, Dosing Interfaces, Titrandos, etc. can be connected to the 859 Titrotherm.

Proceed as follows:

- **1** Connect one 6.2151.000 connecting cable with one end (8-pin Mini DIN plug) to the **Controller** connector of the Metrohm device.
- 2 Connect the other end of the connecting cable to the connector **USB1** or **USB2** of the 859 Titrotherm.

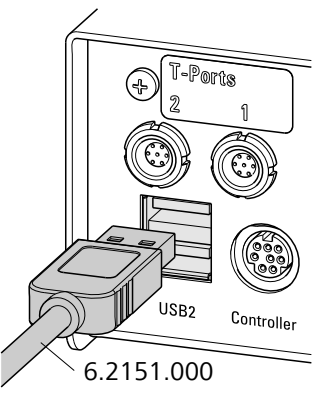

*Figure 11* Connecting USB devices to the 859 Titrotherm

This way, several Metrohm devices can be connected with one another and be controlled simultaneously from one PC software.

## 3.6 Connecting a sensor

Connect the Thermoprobe as follows:

**1** Plug the Thermoprobe plug into the **T-Port 1** or **T-Port 2** socket of the 859 Titrotherm.

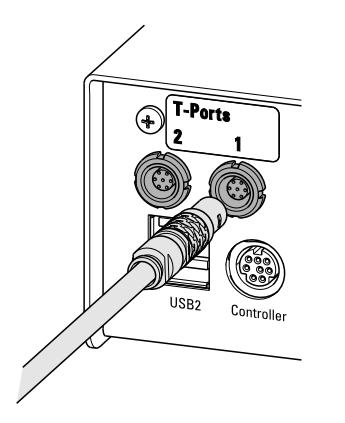

Note the orientation of the plug.

Connecting a Thermoprobe

In order to disconnect the sensor, the outer plug sleeve on the plug must first be retracted.

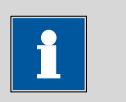

#### NOTICE

Never use the cable to pull out the sensor!

#### Setting up the titration cell 3.7

Install the titration cell in accordance with the following figure:

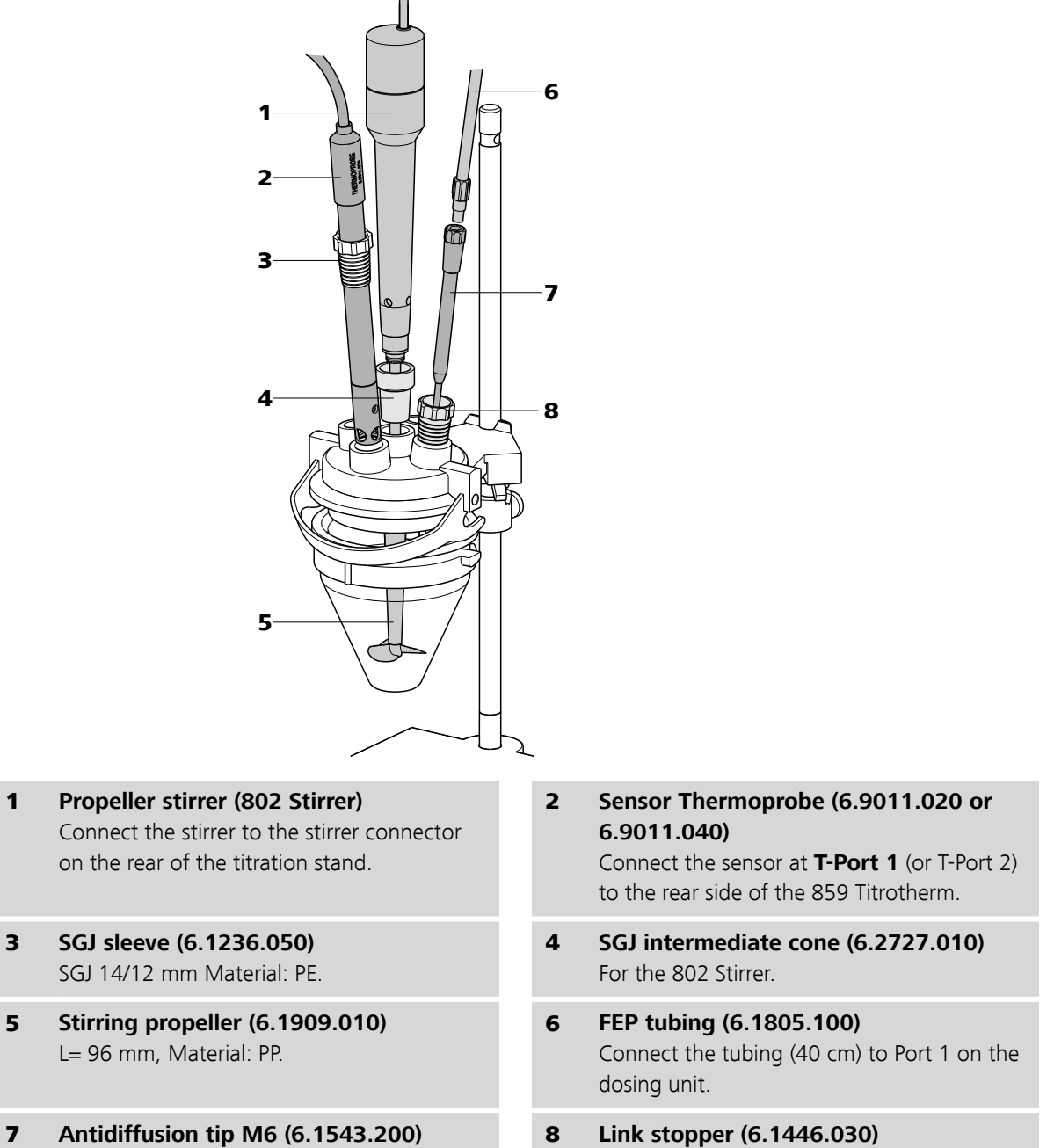

- L=151 mm, Material: ETFE/FEP.
- Link stopper (6.1446.030) Material: ETFE.

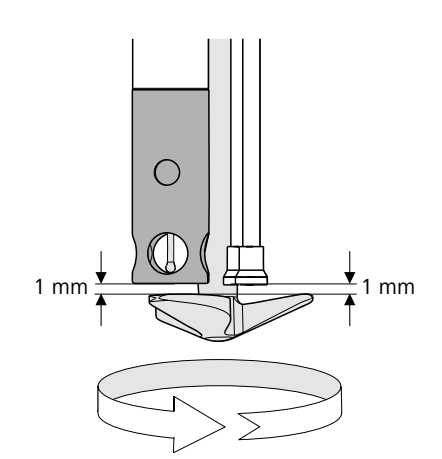

*Figure 12 Positioning the Thermoprobe* 

The sensor should be installed in accordance with the above figure. A high stirring rate is very important. Please ensure that there is a sufficient amount of liquid in the vessel so that the sensor is immersed at least 1 cm, even when the solution is being stirred at high speed. A visible vortex must result.

# 4 Handling and maintenance

### 4.1 Care

The 859 Titrotherm requires appropriate care. Excess contamination of the instrument may result in functional disruptions and a reduction in the life-time of the sturdy mechanics and electronics.

Spilled chemicals and solvents should be removed immediately. Above all, the plug connections on the rear of the instrument (in particular the mains connection socket) should be protected from contamination.

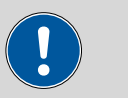

#### CAUTION

Although this is extensively prevented by design measures, the mains plug should be unplugged immediately if aggressive media has penetrated the inside of the instrument, so as to avoid serious damage to the instrument electronics. In such cases, the Metrohm Service must be informed.

### 4.2 Maintenance by Metrohm Service

Maintenance of the 859 Titrotherm is best carried out as part of an annual service performed by specialist personnel of the Metrohm company. If working frequently with caustic and corrosive chemicals, a shorter maintenance interval could be necessary.

The Metrohm service department offers every form of technical advice for maintenance and service of all Metrohm instruments.

# 5 Troubleshooting

### 5.1 Problems

| Problem                                                                                                    | Cause                                                                                                    | Remedy                                                                                                    |
|----------------------------------------------------------------------------------------------------|----------------------------------------------------------------------------------------------------|----------------------------------------------------------------------------------------------------|
| The "On" LED is not<br>illuminated, even<br>though the instru-<br>ment is connected<br>to the power supply.                                                                                                    | The computer has not been<br>switched on yet or the<br>plugs are not correctly<br>plugged in.                               | Check the plug connections and switch on the computer.                                                                                                    |
| The "Status" LED<br>flashes rapidly.                                                                                                    | The data of the dosing unit<br>cannot be read because<br>the data chip has been<br>damaged mechanically or<br>by chemicals. | Have the data chip replaced by the Metrohm<br>Service. Until the data chip is being replaced<br>you can remove the data chip yourself in order<br>to be able to still use the dosing unit. The cyl-<br>inder volume is automatically recognized nev-<br>ertheless, but no data can be read from the<br>dosing unit or be saved on it anymore.                                                                                                    |
|                                                                                                    | The dosing drive is overloa-<br>ded because the piston or<br>the valve disc is jammed.                                      | Exit <b>tiamo<sup>™</sup></b> and then restart it. The dosing device will be initialized at this time. If the error is not rectified by these actions, attempt to remove the dosing drive.                                                                                                    |
|                                                                                                    |                                                                                                    | If this is not possible, proceed as follows:                                                                                                    |
| <ol> <li>Exit <i>tiamo</i>™.</li> <li>Press the locking button of t<br/>and remove the distributor.<br/>down in its entirety.</li> <li>Start <i>tiamo</i>™ and initiate 'I<br/>manual control. If the rotatic<br/>cock is clearly audible, then<br/>unit, with Dosino attached,<br/>tached to the distributor.</li> <li>Place the dosing unit with D<br/>upright on the distributor, al<br/>to marking rib, and rotate th<br/>to the left until the spring cl<br/>into place. Now you should<br/>remove the Dosino from the</li> </ol> |                                                                                                    | <ol> <li>Exit <i>tiamo</i><sup>™</sup>.</li> <li>Press the locking button of the dosing unit<br/>and remove the distributor. Turn it upside<br/>down in its entirety.</li> <li>Start <i>tiamo</i><sup>™</sup> and initiate 'Filling' in the<br/>manual control. If the rotation of the stop-<br/>cock is clearly audible, then the dosing<br/>unit, with Dosino attached, can be reat-<br/>tached to the distributor.</li> <li>Place the dosing unit with Dosino attached<br/>upright on the distributor, align marking rib<br/>to marking rib, and rotate the dosing unit<br/>to the left until the spring clip snaps audibly<br/>into place. Now you should be able to<br/>remove the Dosino from the dosing unit.</li> </ol> |

# 6 Appendix

### 6.1 Thermoprobes

#### 6.1.1 Various models

The sensors for the 859 Titrotherm are called Thermoprobes. A Thermoprobe is a temperature sensor that is based on semiconductor technology (thermistor). It has a short response time of 0.3 s and a high resolution of  $10^{-5}$  K. This enables the precise recording of even the smallest of temperature changes that occur during a titration.

In contrast to potentiometric electrodes, Thermoprobes need **not** be calibrated!

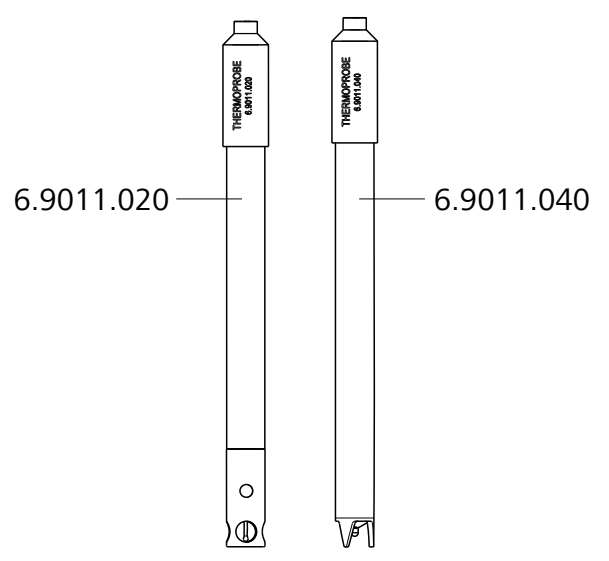

*Figure 13* Thermoprobes – two models

**Thermoprobe with glass shaft** (6.9011.020) For titrations in aqueous and nonaqueous media. Not HF-resistant.

# Thermoprobe with shaft made of PP (6.9011.040)

For titrations in aqueous media. HF-resistant. Can also be used in acidic solutions containing fluoride.

#### 6.1.2 Cleaning and storage

The sensor can be cleaned by rinsing or brief immersion in a suitable solvent. Immerse all openings in the case of the 6.9011.020.

The sensor shaft can be carefully cleaned with a cloth.

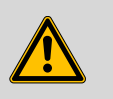

#### WARNING

The temperature sensor is very sensitive and can be considerably damaged by contact with fingers or objects.

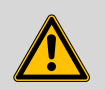

#### WARNING

The PTFE protective sleeve of the 6.9011.020 cannot and must not be dismantled.

The sensor must always be stored in a dry place. After each sample series, rinse the sensor with water or other cleaning solutions.

### 6.2 Maximum dosing and filling rate

The maximum dosing rate and maximum filling rate for the dosing unit depend on the cylinder volume:

| Cylinder volume | Maximum rate  |
|-----------------|---------------|
| 2 mL            | 6.67 mL/min   |
| 5 mL            | 16.67 mL/min  |
| 10 mL           | 33.33 mL/min  |
| 20 mL           | 66.67 mL/min  |
| 50 mL           | 166.00 mL/min |

Independent of the cylinder volume, values ranging from 0.01 to 166.00 mL/min can always be entered. When the function is carried out the rate will be, if necessary, decreased automatically to the highest possible value.

### 6.3 Remote interface

The 6.2148.010 Remote Box allows devices to be controlled which cannot be connected directly to the MSB interface of the 859 Titrotherm.

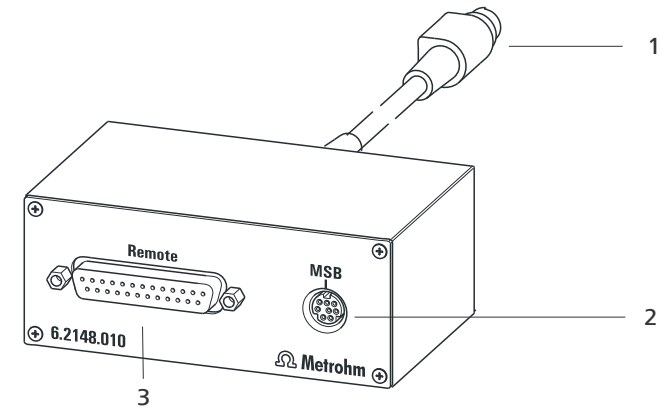

*Figure 14 Connectors of the Remote Box* 

#### 1 Cables

For connecting to an MSB connector of the 859 Titrotherm.

**3 Remote connector** For connecting instruments with a remote interface.

#### 2 MSB connector

Metrohm Serial Bus. For connecting external dosing devices or stirrers.

#### 6.3.1 Pin assignment of the remote interfaces

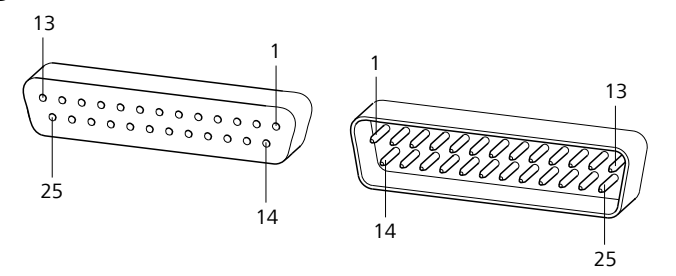

*Figure 15 Pin assignment of remote socket and remote plug* 

The above figure of the pin assignment of a Metrohm remote interface does not only apply for the Remote Box, but also for all Metrohm devices with 25-pin D-Sub remote connectors.

#### Inputs

approx. 50 kΩ Pull-up  $t_p > 20$  ms active = low, inactive = high The input lines can be scanned with the **SCAN** command.

#### Outputs

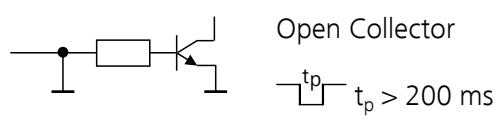

 $t_p = 200 \text{ ms}$ active = low, inactive = high  $l_c = 20 \text{ mA}, V_{CEO} = 40 \text{ V}$ +5 V: maximum load = 20 mA

The output lines can be set with the **CTRL** command.

| Assignment    | Pin no. | Assignment | Pin no. |
|---------------|---------|------------|---------|
| Input 0       | 21      | Output 0   | 5       |
| Input 1       | 9       | Output 1   | 18      |
| Input 2       | 22      | Output 2   | 4       |
| Input 3       | 10      | Output 3   | 17      |
| Input 4       | 23      | Output 4   | 3       |
| Input 5       | 11      | Output 5   | 16      |
| Input 6       | 24      | Output 6   | 1       |
| Input 7       | 12      | Output 7   | 2       |
| 0 volts / GND | 14      | Output 8   | 6       |
| +5 volt       | 15      | Output 9   | 7       |
| 0 volts / GND | 25      | Output 10  | 8       |
|               |         | Output 11  | 13      |
|               |         | Output 12  | 19      |
|               |         | Output 13  | 20      |

Table 1Inputs and outputs of the remote interface

# 7 Technical specifications

# 7.1 Measuring interface NTC 10 kOhm

| Measuring range            | −10…+50 °C                     |
|----------------------------|--------------------------------|
| Resolution                 | 0.00001 °C                     |
| Measuring cycle            | 20 ms at 50 Hz mains frequency |
| Measurement<br>imprecision | ±0.1 °C                        |

### 7.2 Interfaces and connectors

| Controller connec-<br>tor  | USB Upstream port (9-pin Mini DIN socket) for connecting a computer for controlling the instrument.                                                    |
|----------------------------|----------------------------------------------------------------------------------------------------|
| MSB connectors<br>MSB1MSB4 | Four 9-pin Mini DIN sockets for connecting dosing devices (Dosino/<br>Dosimat), stirrers, etc.                                                         |
| USB connectors<br>1/2      | Two USB Downstream Ports (Type A sockets), each 500 mA, for con-<br>necting Metrohm instruments or USB peripheral devices of other man-<br>ufacturers. |

## 7.3 Mains connection

| Voltage                | 100240 ∨ (±10 %)               |
|------------------------|--------------------------------|
| Frequency              | 5060 Hz                        |
| Power consump-<br>tion | maximum 45 W                   |
| Fuse                   | Electronic overload protection |

# 7.4 Ambient temperature

| Nominal function | +5+45 °C   |
|------------------|------------|
| range            |            |
| Storage          | −20+60 °C  |
| Transport        | -40…+60 °C |

## 7.5 Reference conditions

| Ambient tempera-<br>ture | +25 °C (±3 °C)                          |
|--------------------------|-----------------------------------------|
| Relative humidity        | ≤ 60 %                                  |
| Instrument status        | Instrument in operation at least 30 min |
| Validity of the<br>data  | After adjustment                        |

## 7.6 Dimensions

| Width    | 142 mm                         |
|----------|--------------------------------|
| Height   | 64 mm                          |
| Depth    | 230 mm                         |
| Weight   | 2.0 kg                         |
| Material |                                |
| Housing  | Metal housing, surface-treated |

## 8 Accessories

Up-to-date information on the scope of delivery and optional accessories for your product can be found on the Internet. You can download this information using the article number as follows:

#### **Downloading the accessories list**

- 1 Enter *https://www.metrohm.com/* into your Internet browser.
- 2 Enter the article number (e.g. **859**) into the search field. The search result is displayed.
- **3** Click on the product.

Detailed information regarding the product is shown on various tabs.

4 On the Included parts tab, click on Download the PDF.

The PDF file with the accessories data is created.

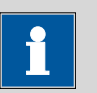

#### NOTICE

Once you have received your new product, we recommend downloading the accessories list from the Internet, printing it out and keeping it together with the manual for reference purposes.

# Index

| 6.2151.000 controller cable | 10 |
|-----------------------------|----|
| 700 Dosino                  | 14 |
| 800 Dosino                  | 14 |
| 801 Stirrer                 | 14 |
| 803 Ti Stand                | 14 |
| 804 Ti Stand                | 14 |
| 805 Dosimat                 | 14 |
|                             |    |

#### Α

|               |     | _      |
|---------------|-----|--------|
| Antidiffusion | tip | <br>18 |

#### В

| 0             |       |
|---------------|-------|
| Bottle holder | <br>8 |

#### С

| Cleaning 22                   | 2 |
|-------------------------------|---|
| Computer                      |   |
| Connect 10                    | ) |
| Connect                       |   |
| Computer 10                   | ) |
| Dosing device 14              | 1 |
| MSB devices 12                | 2 |
| Power grid                    | 9 |
| Remote Box 15                 | 5 |
| Stirrer or titration stand 14 | 1 |
| Connector                     |   |
| Controller                    | 7 |
| MSB 3, 7                      | 7 |
| USB 3, 7                      | 7 |
| Controller connector 26       | õ |

#### D

| Data chip       | 21  |
|-----------------|-----|
| Device software |     |
| Update          | . 2 |
| Dosing command  | . 3 |
| Dosing commands | . 3 |
| Dosing device   |     |
| Connect         | 14  |
| Dosing rate     |     |
| Maximum         | 23  |
| Dosing unit     | 21  |
| Dosino          | 8   |
| Driver software |     |
| Install         | 10  |

#### 

| F |  |  |
|---|--|--|

| Filling rate   |
|----------------|
| Maximum 23     |
|                |
| G              |
| Glass shaft 22 |
|                |
|                |

#### I

| Installation             |
|--------------------------|
| Driver software 10       |
| Instrument description 3 |
| Instrument type 7        |
| Intended use 3           |
| Intermediate cone 18     |

#### L

| LED          |    |
|--------------|----|
| On7,         | 21 |
| Status       | 21 |
| Link stopper | 18 |

#### М

#### 0

Overview of the instrument ...... 7

#### Ρ

| 4 |
|---|
|   |

#### 

#### R

| Remote         |    |
|----------------|----|
| Input          | 24 |
| Interface      | 24 |
| Output         | 25 |
| Remote Box     |    |
| Connect        | 15 |
| Pin assignment | 24 |

#### S

| 5                     |
|-----------------------|
| Safety instructions 5 |
| Sensor 18             |
| Connect 17            |
| Serial number 7       |
| Service 5             |
| SGJ sleeve 18         |
| Stacking frame 8      |
| Stirrer 18            |
| Connect 14            |
| Stirring propeller 18 |
| Storage 22            |
| Supply voltage 6      |
|                       |

# 

| TET 3                      |
|----------------------------|
| Thermoprobe 17, 18, 19, 22 |
| tiamo 3                    |
| Titration cell             |
| Set up 18                  |
| Titration mode 3           |
| TET 3                      |
| Titration stand 14         |
| Connect 14                 |
|                            |

#### U

| Update          |    |     |    |
|-----------------|----|-----|----|
| Device software |    |     | 2  |
| USB connector   | З, | 16, | 26 |